## 修正プログラムのダウンロードについて【手順書】※印刷してご利用下さい。

①弊社ホームページ内の「修正プログラムのダウンロード」をクリックしてください。

②修正プログラムのダウンロード (←こちらをクリックしてダウンロード)

 ファイルを開く」をクリックして ください。

|                  |   | to | £_≡ | $\overline{\uparrow}$ |
|------------------|---|----|-----|-----------------------|
| ダウンロード           |   |    | ų   | $\Rightarrow$         |
| ajsnls63to62.zip | 8 |    |     |                       |

 ③「すべて展開」をクリックして ください。

| 🧾   🛃 🔜 🖛                         | 展開                                                                            | Ajsnls63to62インストーラー.zip                              | □ ×                       |
|-----------------------------------|-------------------------------------------------------------------------------|------------------------------------------------------|---------------------------|
| ファイル ホーム 共有                       | 表示 圧縮フォルダー ツール                                                                |                                                      | <u> </u>                  |
| ▲ Google ドライブ<br>■ ビクチャ<br>system | <ul> <li>Creative Cloud Files</li> <li>Data</li> <li>20210521_21H1</li> </ul> | <ul> <li>ドキュメント</li> <li>原稿</li> <li>デザイン</li> </ul> | - 日<br>- 日<br>- すべて<br>原間 |
|                                   | 展開先                                                                           |                                                      |                           |
| ← → · ↑ 🚺 > PC                    | → ダウンロード → ajsnls63to                                                         | o62.zip 🗸 🖏                                          |                           |
| PC                                | ▲<br>名前                                                                       | 更新日時                                                 | 種類 サイズ                    |
| 3D オフジェクト<br>Desktop<br>よ ダウンロード  | ajsi 11503 (002                                                               | 2021/05/20 13:37                                     | ノアイル ノオルゲー                |

④「参照」をクリックしてください。

| - 📱 圧縮 (ZIP 形式) フォルダーの展開              |                     |
|---------------------------------------|---------------------|
| 展開先の選択とファイルの展開                        |                     |
| ファイルを下のフォルダーに展開する(F):                 |                     |
| C¥Users¥AJS02¥Downloads¥AjsnIs63to624 | <u>ンストーラー</u> 参照(R) |
| ☑ 完了時に展開されたファイルを表示する(H)               |                     |
|                                       |                     |
|                                       |                     |
|                                       |                     |
|                                       |                     |
|                                       |                     |
|                                       |                     |

⑤「Desktop」(デスクトップ)を選択し、「フォルダの選択」をクリックしてください。

| $\leftrightarrow \rightarrow \land \uparrow \square \rightarrow PC \rightarrow$ | Desktop > v | Desktopの検索       |
|---------------------------------------------------------------------------------|-------------|------------------|
| 整理 - 新しいフォルダー                                                                   |             | EE - ()          |
| V PC                                                                            | ^ 名前        | 更新日時             |
|                                                                                 | 8           | 2020/03/18 12:36 |
| Desktop                                                                         |             | 2019/11/26 11:04 |
| > 🚽 900-F                                                                       | E.          | 2019/10/25 10:39 |
| > 📑 F#1X7F                                                                      | 18.1        | 2018/10/24 14:24 |
| > 📰 ピクチャ                                                                        |             | 2018/04/04 13:02 |
| > 📕 ビデオ                                                                         |             | 2016/07/16 23:26 |
| > 🎝 ミュージック                                                                      | ~ <         | >                |
| 7+11.47                                                                         | Desktop     |                  |

⑥「展開」をクリックしてください。

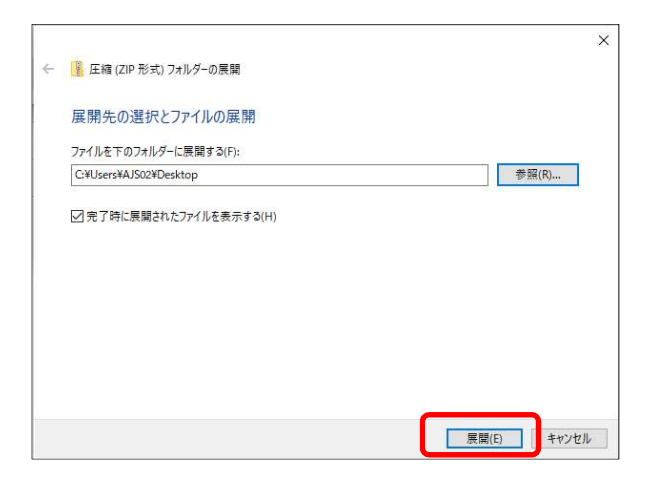

⑦パソコンのデスクトップ上に「Ajsnls63to62 インストーラー」というフォルダが作成されているので、 ダブルクリックしてください。

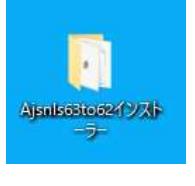

🗟 0x0411.ini

Autorun.inf
 instmsia.exe
 instmsiw.exe
 setup.exe
 Setup.ini

掲 Ajsnls63to62インストーラー.msi

⑧「setup.exe」をダブルクリックしてください。

⑨「詳細情報」をクリックしてください。

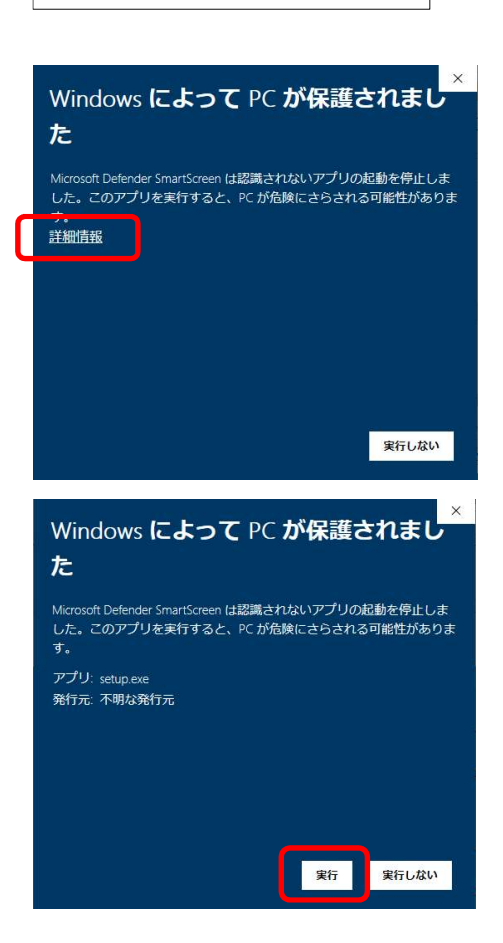

⑩「実行」をクリックしてください。

⑪ウィルスソフトが反応する場合があります。
 (右はノートンセキュリティの画面)
 「このプログラムを実行する」を
 クリックしてください。

| ダウ          | マンロード インサイト マ                                              | - ×                                                                                |
|-------------|------------------------------------------------------------|------------------------------------------------------------------------------------|
| !           | このファイルの安全性に対する評価は作成中です。<br>安全であることがわかるまでこのファイルを使わないことを推奨   | ela\$.                                                                             |
| 1           | <b>ご(少数の1-ザ-</b><br>このファーイルを使った /-トンコミュニティのユ-ザー数は 5 人未満です。 | ajsnis63to62インストーラー.msi<br>ダウンロード元<br>https://doc-14-8k-docs.googleusercontent.c ☑ |
| 1           | こく新しい<br>このファイルの更新日はここ1週間以内です。                             | このプログラムの実行を中止する                                                                    |
| al          | 未確認<br>このファイルを推奨するには情報が不十分です。                              | このファイルをシステムから削除する<br>(推奨)                                                          |
|             |                                                            | このプログラムを実行する                                                                       |
|             |                                                            | 常にこのファイルを許可する([実行]を選択した デフォルト設定の変更<br>場合)                                          |
| <b>⊘</b> No | ortonLifeLack.                                             | 詳細                                                                                 |

12「次へ」をクリックしてください。

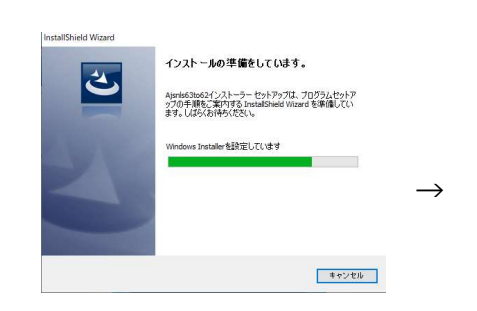

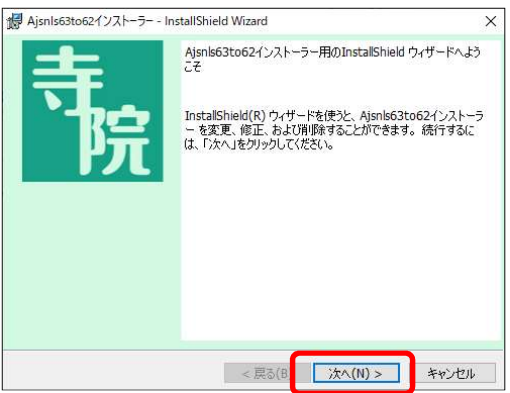

③「使用許諾契約の条項に同意します」にチェックを入れて「次へ」をクリックしてください。

| 使用許諾契約                                                                                                    |                                                                                                    | 寺                                          |
|----------------------------------------------------------------------------------------------------|----------------------------------------------------------------------------------------------------|--------------------------------------------|
| 次の使用許諾契約書を注意                                                                                                    | 深くお読みください。                                                                                                    | 防                                          |
| 重要-以下の使用許諾書                                                                                                    | 書を注意してお読みください。                                                                                                 | ^                                          |
| ソフトウェア保証規定(                                                                                                    | (使用許諾書)                                                                                                    |                                            |
| 本書は、お客様が、本                                                                                                    | 製品(プログラム・マニュアル・そ                                                                                               | の他本製品添                                     |
| LINE AND BUT TO COME THE LOCAL METERS                                                                                                    |                                                                                                    |                                            |
| ) 資料を含め、以下「計<br>  <br>  とな証明! わつ弊針と。                                                                                                    | 商「ログリム」といいます)の使.<br>の使用許護事(以下「本相安」と、                                                                           | 用自じのるこ<br>いいまま)に                           |
| い資料を含め、以下「計<br>とを証明し、かつ弊社と<br>ご同意いただいた証明と                                                                                                    | 語フロクフム」といいます)の使<br>の使用許諾書(以下「本規定」と<br>して、大切に保管して下さい。                                                           | 用者であるこ<br>いいます)に                           |
| り買材を含め、以下「計<br>とを証明し、かつ弊社と<br>ご同意いただいた証明と<br>1.許諾プログラムは、                                                                                                    | 語フロクラム」といいよりのDE<br>の使用許諾書(以下「本規定」と<br>して、大切に保管して下さい。<br>お客様ご自身が所有する単一のコ                                        | 用 4 じのるこ<br>いいます)に<br>ンピュータ・               |
| N資料を含み、以下「計<br>とを証明し、かつ弊社と<br>ご同意いただいた証明と<br>1.許諾プログラムは、<br>システムにおいて、これ                                                                                                    | 語フロクラム」といい「より」の記<br>の使用許諾書(以下「本規定」と<br>して、大切に保管して下さい。<br>お客様ご自身が所有する単一のコ<br>に読み込み可能な形式でご使用下                    | 用目でのるこ<br>いいます)に<br>ンピュータ・<br>さい。          |
| Ng科をさみ、以下「計<br>とを証明し、かつ弊社と<br>ご同意いただいた証明と<br>1.許諾プログラムは、<br>システムにおいて、これ<br>2.許諾プログラーク視                                                                                                    | 語フロクラム」といいなりの既<br>の使用許諸書(以下「本規定」と<br>して、大切に保管して下さい。<br>お客様ご自身が所有する単一のコ<br>に読み込み可能な形式でご使用下<br>年、複製を禁止いたします。     | 用有でのるこ<br>いいます)に<br>ンピュータ・<br>さい。          |
| ○資料を言み、以下「計」<br>とを証明し、かつ弊社とご同意いただいた証明と<br>1.許諾プログラムは、<br>システムにおいて、これ<br>0.許諾プログラムは、<br>・<br>マステムにおいて、これ<br>0.許諾プログラムは、<br>・<br>の集合ので、<br>の集合ので、<br>の集合ので、<br>のの<br>のの<br>のの<br>のの<br>のの<br>のの<br>のの<br>のの<br>のの<br>学社と<br>ご同意いただいた<br>に<br>記<br>のの<br>のの<br>学社と<br>のの<br>のの<br>学社と<br>のの<br>のの<br>学社と<br>のの<br>のの<br>の<br>の<br>の<br>の<br>の<br>の<br>の<br>た<br>の<br>の<br>の<br>の<br>の<br>た<br>の<br>の<br>の<br>の<br>の<br>の<br>の<br>の<br>の<br>の<br>の<br>の<br>の<br>の<br>の<br>の<br>の<br>の<br>の<br>の | iii J い J J A (以下 1 本規定) と<br>いて、大切に保管して下さい。<br>お客様ご自身が所有する単一のコ<br>に読み込み可能な形式でご使用下<br>て、提製を禁止いたします。<br>よ支(A)   | 用有でのるこ<br>いいます)に<br>ンピュータ・<br>さい。<br>印刷(P) |
| り資料を言み、以下「計」<br>とを証明し、かつ弊社と<br>ご同意いただいた証明と<br>1.許諾プログラムは、<br>システムにおいて、これ<br>● 使用計甚契約の条項に同意<br>● 使用計甚契約の条項に同意                                                                                                    | 語フレクスム」といいます。のの使用許諸書(以下「本規定」と<br>して、大切に保管して下さい。<br>お客様ご自身が所有する単一のコ<br>に読み込み可能な形式でご使用下<br>そ、提製を禁止いたします。<br>よれての | 用目でのるこ<br>いいます)に<br>ンピュータ・<br>さい。<br>印刷(P) |
| り買けを言め、以下「計」<br>とを証明し、かっ弊社と<br>こ同意いただいた証明と<br>1. 許諾プログラムは、<br>システムにおいて、これ<br>● 読用が若契約の条項に同意。<br>● 使用時若契約の条項に同意。                                                                                                    | iii フレクス」といいます。<br>の使用許諾書(以下「本規定」と<br>して、大切に保管して下さい。<br>お客様ご自身が所有する単一のコ<br>に読み込み可能な形式でご使用下<br>「                | 用者であるこ<br>いいます)に<br>ンピュータ・<br>さい。<br>印刷(P) |

## ⑭ユーザー情報は何もさわらず「次へ」をクリックしてください。

| ぱ Ajsnls63to62インストーラー - InstallShield W | izard   |          | ×     |
|-----------------------------------------|---------|----------|-------|
| ユーザ情報<br>情報を入力してください。                   |         |          | 寺院    |
| ユーザ名(U):                                |         |          |       |
| 所属(0):                                  |         |          |       |
| ( )                                     |         |          |       |
|                                         |         |          |       |
|                                         |         |          |       |
|                                         |         |          |       |
| InstallShield                           | ſ       |          |       |
|                                         | < 戻る(B) | )次へ(N) > | キャンセル |

| ⑮「インストール」をクリックしてください。 | # Ajsnls63to62インストーラー - InstallShield Wizard ×                      |
|-----------------------|---------------------------------------------------------------------|
|                       | プログラムを変更する準備ができました                                                  |
|                       | ウィザードは、インストールを開始する準備ができました。                                         |
|                       | インストールの設定を参照したり変更する場合は、「戻る」をクリックしてください。「キャンセル」をクリックすると、ウィザードを終了します。 |
|                       | 現在の設定:                                                              |
|                       | セットアップ タイプ:<br>標準                                                   |
|                       | インストール先フォルダ:                                                        |
|                       | C:¥Ajs¥                                                             |
|                       | ユーザ情報:<br>名前: AJS02                                                 |
|                       | 会社:                                                                 |
|                       | InstallShield                                                       |
|                       | < 戻る(B) インストール(I) キャンセル                                             |
| ④「けい」をクリックしてください      |                                                                     |
|                       | エーリーアカリント制御 ×                                                       |
|                       | この个明な先行元からのアノリかナハイスに変更を                                             |
|                       | 川人るここを計りします」」?                                                      |
|                       |                                                                     |
|                       |                                                                     |
|                       | 発行元: 个明<br>ファイルの入手先: このコンピューター上のハード ドライブ                            |
|                       | 54 m + +                                                            |
|                       | 詳細を表示                                                               |
|                       | はい いいえ                                                              |
|                       |                                                                     |
|                       |                                                                     |
|                       | # Ajsnls63to621ンストーラー - InstallShield Wizard 😂 – □ 🗙                |
| ⑪インストールしています。         | Ajsnis63to62インストーラーをインストールしています                                     |
| (小) 時間がかかて担合ナキります)    | 選択したプログラム機能をインストールしています。 院                                          |
| (少し时间かかかる場合ものりより)     | InstallShield ウィザードは、Ajsnls63to62インストーラー をインストールしてい                 |
|                       | 27-42:                                                              |
|                       |                                                                     |
|                       |                                                                     |
|                       |                                                                     |
|                       |                                                                     |
|                       |                                                                     |
|                       | InstallShield                                                       |
|                       | < 戻る(8) 汰へ(N) > <b>キャンセル</b>                                        |
| ®「完了」をクロックしてください      | d Aisnis63to62インストーラー - InstallShield Wizard                        |
| してたう」をクラクランしてくたとい。    | InstallShieldウィザードを完了しました                                           |
|                       | 于                                                                   |
|                       | 「「「」」「「」」「」」「」」「」」「」」「」」「」」「」」「」」「」」「」」                             |
|                       | にインストールしました。「完了」をグリックして、ウィザードを終了し<br>てください。                         |
|                       |                                                                     |
|                       |                                                                     |
|                       |                                                                     |
|                       |                                                                     |
|                       |                                                                     |
|                       |                                                                     |
|                       | < 戻る(B) <b>完了(F)</b> キャンセル                                          |
|                       |                                                                     |

以上で、不具合の修正は完了です。

寺院管理等のソフトを起動し、不具合が解消されているかどうか、ご確認をお願いいたします。